# Welcome to the Business and Human Rights E-learning for NHRIs!

Please follow this step by step guide to registration.

## <u>Step 1:</u>

To enroll as a student please follow this link: <u>https://canvas.instructure.com/enroll/GMWE7Y</u>.

Please fill the boxes as below with your personal information and click **Enroll in Course.** 

| Enroll in Busines             | s and 🔅 Canvas                                                        |
|-------------------------------|-----------------------------------------------------------------------|
| Human Righs E-                | learning for                                                          |
| NHRIs                         |                                                                       |
|                               |                                                                       |
| You are enrolling in Business | and Human Righs E-learning for NHRIs.                                 |
| Please enter your email addre | ess:                                                                  |
| Email                         | rohv@humanrights.dk                                                   |
|                               | I am a new user                                                       |
|                               | ○ I already have a Free For Teachers login                            |
| Full Name                     | Pova                                                                  |
| T di Name                     | littya                                                                |
|                               | You agree to the terms of use  and acknowledge the privacy policy  a. |
| View Privacy Policy 2         |                                                                       |
|                               | Enroll in Course                                                      |

BY INSTRUCTURE Help | Privacy policy | Terms of service | Facebook | Twitter

#### <u>Step 2:</u>

Please confirm your enrollment by clicking Enroll in Course.

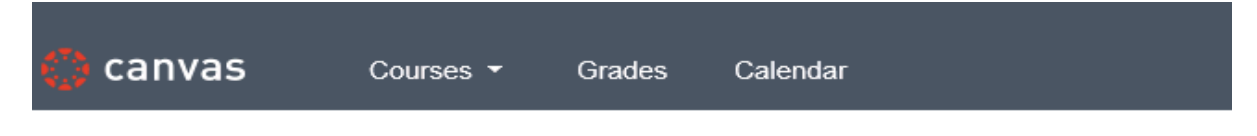

# Enroll in Business and Human Righs E-learning for NHRIs

You are enrolling in Business and Human Righs E-learning for NHRIs

| VIEW I HVUCY I OIICY E |
|------------------------|
|------------------------|

Enroll in Course

#### <u>Step 3:</u>

For confirmation of your enrollment, please click **Go to the Course** to proceed.

# Enroll in Business and Human Righs E-learning for NHRIs

You have successfully enrolled in Business and Human Righs E-learning for NHRIs.

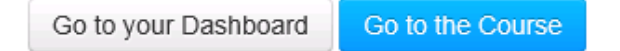

#### <u>Step 4.</u>

#### The Business and Human Rights E-learning for NHRIs homepage.

From this page you can access all the E-learning modules, quizzes and see your grades once you have completed your enrollment (steps 5 + 6).

| 4Th comuse         |                                                                                                    | Roya indox Settings Logout Heip |  |
|--------------------|----------------------------------------------------------------------------------------------------|---------------------------------|--|
| Canvas             | Courses   Grades Calendar                                                                                                    |                                 |  |
| BHR NHRI Elearning | ♠ > BHR NHRI Elearning                                                                                                    | ∠ View Course Stream            |  |
| Home<br>Modules    | Business and Human Righs E-learning for NHRIs                                                                                                    | _                               |  |
| Quizzes            |                                                                                                    | Orop this Course                |  |
| Grades             | Business and Human Rights E-learning for National Human Rights Institutions                                                                                                    | Recent Feedback                 |  |
|                    | Welcome to the first e-learning course on business and human rights for national human rights<br>institutions!                                                                                                    | Nothing for now                 |  |
|                    | Course Objectives                                                                                                    |                                 |  |
|                    | The objectives of this e-learning are to introduce learners to the field of business and human rights, and to<br>consider how national human rights institutions can apply their Paris Principles mandate to business and<br>human rights.                                                                                                    |                                 |  |
|                    | Target Group                                                                                                    |                                 |  |
|                    | This e-learning is designed for personnel within national human rights institutions. However, much of the<br>learning material will also be relevant for civil society organisations, government agencies, and other<br>stakeholders wanting to familiarise themselves with the role of national human rights institutions in<br>business and human rights. We welcome all eager business and human rights learners!                                                                                         |                                 |  |
|                    | Course Overview                                                                                                    |                                 |  |
|                    | The course includes an introduction, five core modules and a conclusion. Each of the core modules takes<br>around one hour to complete:                                                                                                    |                                 |  |
|                    | <ol> <li>Introduction to business and human rights</li> <li>National human rights institutions and business and human rights</li> <li>UN Guiding Principles pillar two - the State duty to protect</li> <li>UN Guiding Principles pillar two - the corporate responsibility to respect</li> <li>UN Guiding Principles pillar three - access to remedy</li> </ol>                                                                                                    |                                 |  |
|                    | Languages                                                                                                    |                                 |  |
|                    | This e-learning is in English. The e-learning is also available in Spanish.                                                                                                    |                                 |  |
|                    | Independent and Facilitated Learning                                                                                                    |                                 |  |
|                    | This e-learning is designed as an 'independent' learning course which you can take without a teacher or<br>supervision. It is also possible to take the e-learning as part of a 'blended' learning programme, which<br>comprises a facilitated version of this e-learning, as well as a 3-day face-to-face training on business and<br>human rights for national human rights institutions. For more information on the blended learning<br>programme visit the Danish Institute for Human Rights e website. |                                 |  |

#### Step 5.

#### E-mail confirmation.

Upon registering you will receive an email confirmation sent to the e-mail address provided in step 1. Please follow the link **Click here to finish the registration process**.

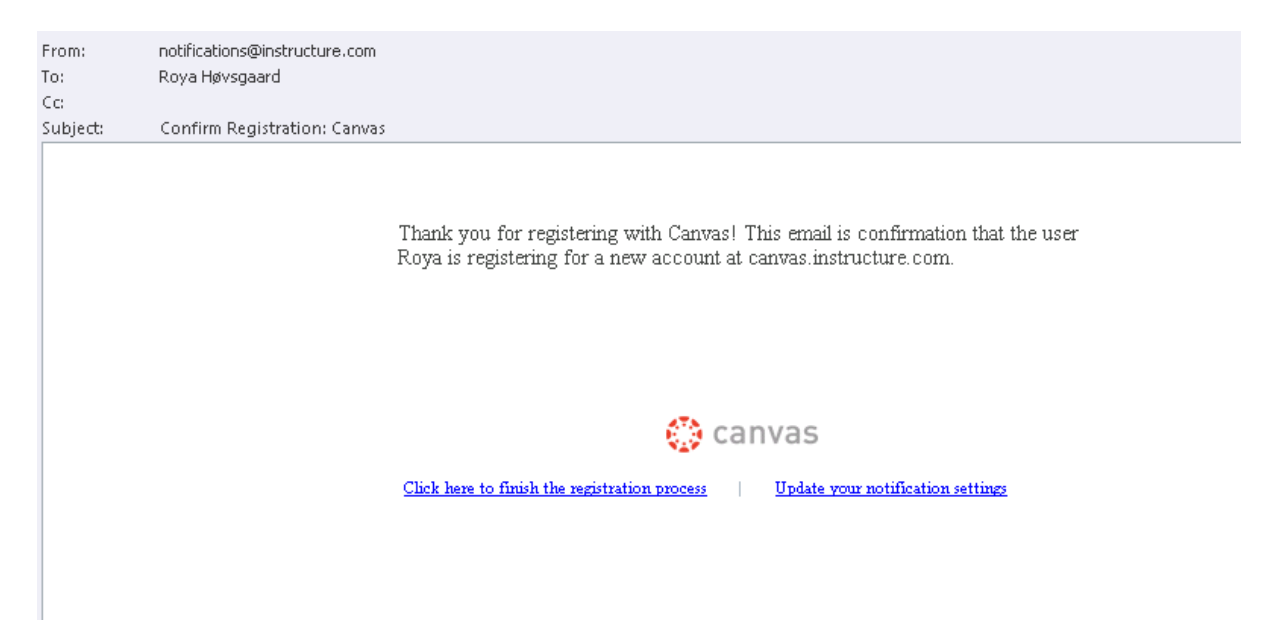

## <u>Step 6.</u>

Please fill in a personal password. To finalise your enrollment please click Register.

| vveicome Aboar     | di 🧤 carroas                                                       |
|--------------------|--------------------------------------------------------------------|
| In order to set up | o your account, we'll need a little more information.              |
| Login:             | rohv@humanrights.dk                                                |
| Password:          |                                                                    |
| Time Zone:         | Mountain Time (US & Canada                                         |
|                    | ☑ I want to receive information, news and tips from<br>Instructure |
|                    | View Privacy Policy ₽                                              |
|                    | Register                                                           |
|                    |                                                                    |
|                    |                                                                    |

## <u>Step 7.</u>

#### Returning to the Business and Human Rights E-learning for NHRIs.

Once you have registered to you will be able to access your account via the following link by using your e-mail and password: <u>https://canvas.instructure.com/login.</u>

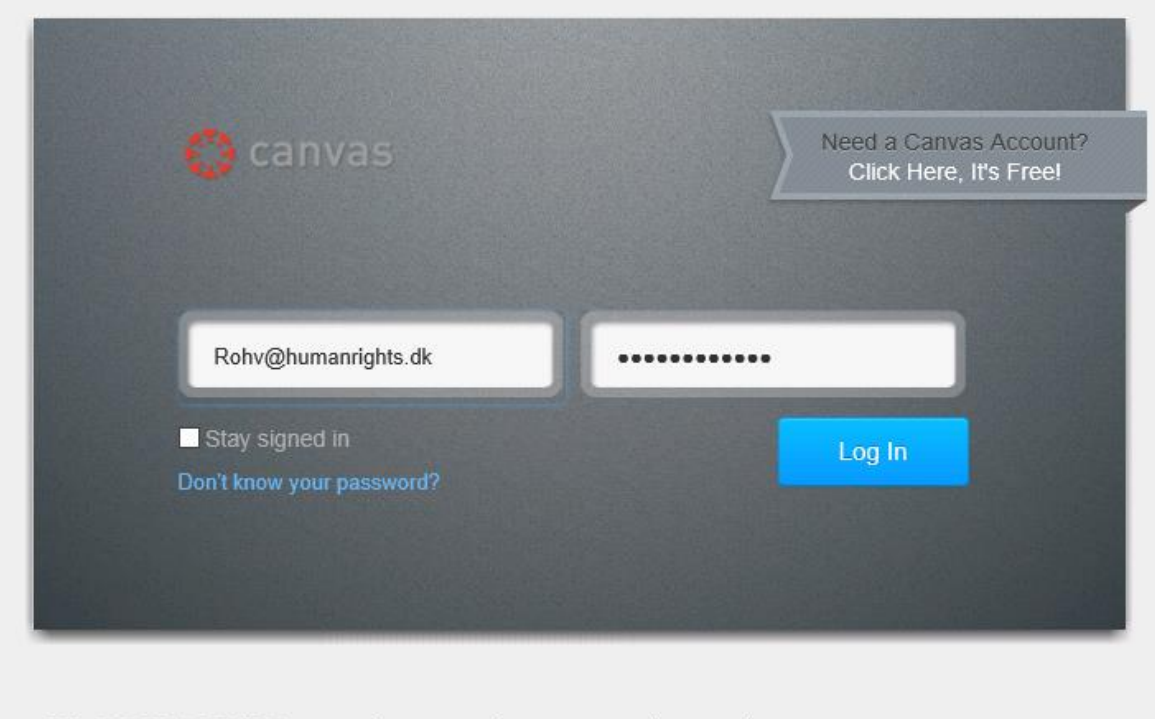

BY INSTRUCTURE Help | Privacy policy | Terms of service | Facebook | Twitter